Cómo inscribirse para el portal de paciente en SHS

- Solicite ayuda del personal en SHS o su proveedor para inscribirse al portal de paciente. Por favor proporcione su correo electrónico si todavía no lo ha hecho.
- Recibirá un correo electrónico de "Sheridan Health Services, Inc" con la línea de asunto de "Register with Sheridan Health Services, Inc." Se mirará como la nota de abajo:

Dear Snoopy,

We are excited to invite you to join our patient portal. On the portal, you can

- View your upcoming appointments
- Securely communicate with your provider
- View your health information

Sign up for an account to get anytime, anywhere access to all of the above – and more! It's an easy way to stay connected and communicate with us about your healthcare.

Let's get you started. To register and start taking advantage of the patient portal, visit this link:

Register Here

This link will expire in 14 days. If your link expires or you need assistance with registration, please call our office.

After you register, go to https://myhealthrecord.com anytime to visit our portal.

Thank You,

Sheridan Health Services, Inc.

(303) 315-6150

Note: Please do not reply to this email. If you have any questions or concerns, please contact our office. You received this email because you provided us with the email address: <u>christopher.neuman@cuanschutz.edu</u>. If you believe you received this message in error, please contact us immediately.

## 3. Haga clic al botón que dice Register Here . Luego llegará a una página que se mirará así:

## Identification

Please be sure to use the exact information you gave the practice.

First Name (required)

First Name

Last Name (required)

Last Name

Date of Birth (required)

MM/DD/YYYY

Please use MM/DD/YYYY format

Zip Code (required)

Zip Code

Continue

4. Llene el formulario con la información exacta que le proporciono SHS. El enlace lo/a guiara a su expediente medico de la clínica. Hágale clic al "Continue" y mirará está página en su pantalla:

| User Profile                                                                                                    |  |  |  |  |
|----------------------------------------------------------------------------------------------------|--|--|--|--|
| Username (required)                                                                                                    |  |  |  |  |
| username                                                                                                    |  |  |  |  |
| *Username should be 6 to 50 characters with no spaces and no @ sign.<br>Letters, numbers and special characters!\$*= allowed                                                       |  |  |  |  |
| Password (required)                                                                                                    |  |  |  |  |
| password                                                                                                    |  |  |  |  |
| *Password should be 8 to 20 characters with no spaces and no @ sign.<br>Letters, numbers and special characters!\$*= allowed. Must include a<br>combination of letters and numbers |  |  |  |  |
| Confirm Password (required)                                                                                                    |  |  |  |  |
| password                                                                                                    |  |  |  |  |
| Security Question #1 (required)                                                                                                    |  |  |  |  |
| Please choose                                                                                                    |  |  |  |  |
| Answer (required)                                                                                                    |  |  |  |  |
| answer                                                                                                    |  |  |  |  |
| Security Question #2 (required)                                                                                                    |  |  |  |  |
| Please choose                                                                                                    |  |  |  |  |
| Answer (required)                                                                                                    |  |  |  |  |
| answer                                                                                                    |  |  |  |  |

Favor de llenar el forumulario con la informacion requerida.

5. Llegará ha esta pantalla para aceptar los términos y condiciones. Haga clic al

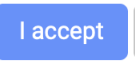

**Registration Disclaimer** 

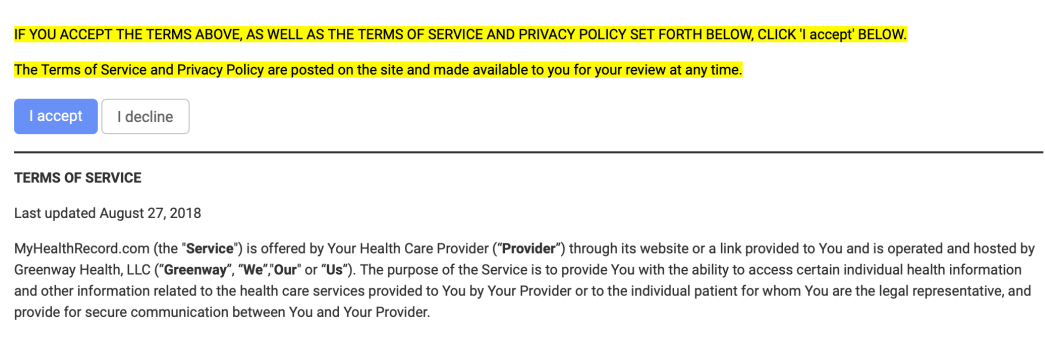

Your use of the Service is governed by these Terms of Service ("Terms"). By creating an account, You are accepting the Service and these Terms. If You do not agree to these terms, do not create an account. If You do not agree to these Terms You will not be able to use the Service.

Using the Service

6. La página lo/a guiara al sitio del portal y podra ver está página:

| G                    | Sheridan Health Services, Inc.                          | For emerge                              | (303) 315-615<br>encies, please call 91 |
|----------------------|---------------------------------------------------------|-----------------------------------------|-----------------------------------------|
| Family Health Clinic | My Health My Messages My Appointments My Profile        |                                         | Welcome, A                              |
| i Summary            | My Health Record                                        | C Retrieve your latest Health           | Record.                                 |
| 💼 Visits             | Your record was last received on 7/14/2020 at 12:44 PM. |                                         |                                         |
| Medications          | Last 3 years                                            | Send                                    | lownload                                |
| Growth Charts        | Anna Testpatient                                        |                                         |                                         |
| Patient<br>Education |                                                         |                                         | 111 #15283                              |
| Documente &          | vitais                                                  | Social History                          |                                         |
| Forms                | No available Vitals                                     | GOALS<br>Last Updated: 12/16/2019       |                                         |
| Access Log           | Allergies                                               | Alcohol use<br>Last Updated: 11/15/2019 |                                         |
|                      | No available Allergies                                  | Former smoker<br>Smoking Status Unknown |                                         |
|                      | Care Plan                                               |                                         |                                         |
|                      | No recorded Care Plan                                   | Lab Results                             |                                         |

## ¡Lleguo al portal! Felicidades!

 Para la próxima vez que quiera acceder su expediente, use <u>https://myhealthrecord.com</u>. El portal solicitará su nombre de usaría y contraseña y luego podrá entrar a su portal.

| Health Record                                                                    |                                        | LOGIN HELP                                                                                                    |
|----------------------------------------------------------------------------------|----------------------------------------|----------------------------------------------------------------------------------------------------|
|                                                                                  | <u>•Log in</u>                         | States and the                                                                                                  |
| My Health Record ()<br>The new and the reserved in a 2200 to a to be<br>All many | Username<br>Your username              |                                                                                                    |
| Alcent Newman<br>Storroom<br>Vitalo<br>Storroom                                  | Password<br>Your password              |                                                                                                    |
| 10 10 10 10 10 10 10 10 10 10 10 10 10 1                                         | + Forgot Username<br>+ Forgot Password |                                                                                                    |
| Remandance Contraction                                                           |                                        | The second second second second second second second second second second second second second second second se |

8. Solicite ayuda del personal de SHS si tiene preguntas acerca del portal de paciente.